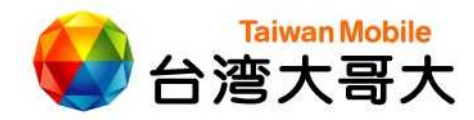

## iPhone手機關閉數據漫遊功能操作步驟

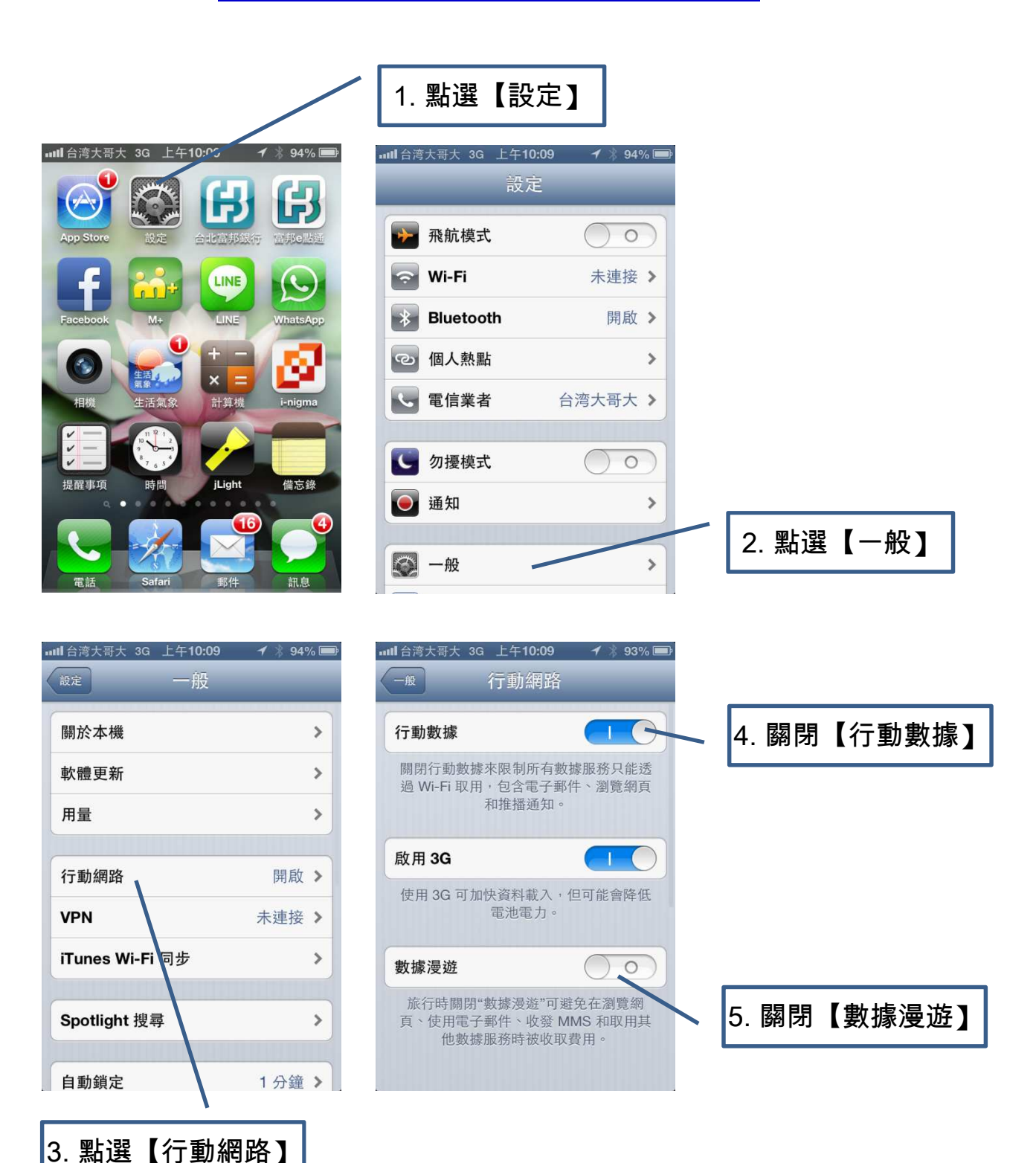